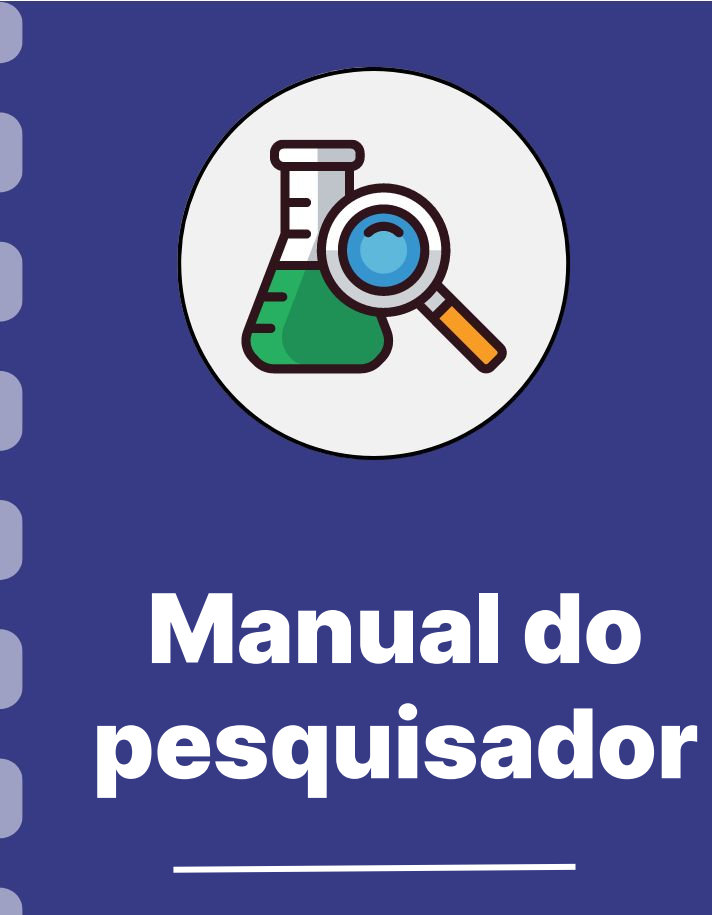

# Emissão de certidões

Atualização: 20/07/2023

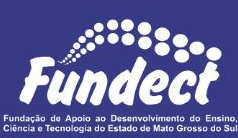

Esse manual tem como finalidade auxiliar o pesquisador na emissão dos

diferentes tipos de certidões comumente solicitadas nos editais da Fundect. Este

documento apresenta o passo a passo de emissão de todas as possíveis

certidões a serem emitidas, consulte o seu edital a fim de verificar aquelas de

emissão obrigatória para contratação.

Lembre-se! Para contratação pela Fundect e recebimento do recurso é

obrigatório que todas as certidões estejam negativas no momento da contratação.

## CONSIDERAÇÕES

Neste manual você encontrará:

- 1. Certidão Justiça Federal (<u>Clique aqui</u>)
- 2. Certidão Justiça Estadual (Clique aqui)
- 3. Certidão Justiça Municipal (Clique aqui)
- 4. Certidão Negativa de Débitos relativos a Fazenda Estadual de MS (Clique aqui)
- 5. Débitos Trabalhistas (<u>Clique aqui</u>)
- 6. Certidão de Quitação Eleitoral (<u>Clique aqui</u>)
- 7. Débitos relativos a Tributos Federais e à Dívida Ativa da União- Receita Federal (Clique aqui)
- 8. Certificado de Regularidade do FGTS (Clique aqui)

- Certidão de Distribuição Justiça Federal de Primeiro Grau de Mato Grosso do Sul – Cível e Criminal
- Certidão de Distribuição Tribunal Regional Federal da 3a região Cível e Criminal

#### PASSO 1

Para emitir as certidões da Justiça Federal:

- Certidão de Distribuição Justiça Federal de Primeiro Grau de Mato Grosso do Sul – Cível e Criminal
- Certidão de Distribuição Tribunal Regional Federal da 3a região –
   Cível e Criminal

Acessar o link

https://www.trf3.jus.br/

#### PASSO 2

#### Clicar no ícone "Emissão de Certidões" na página inicial do site;

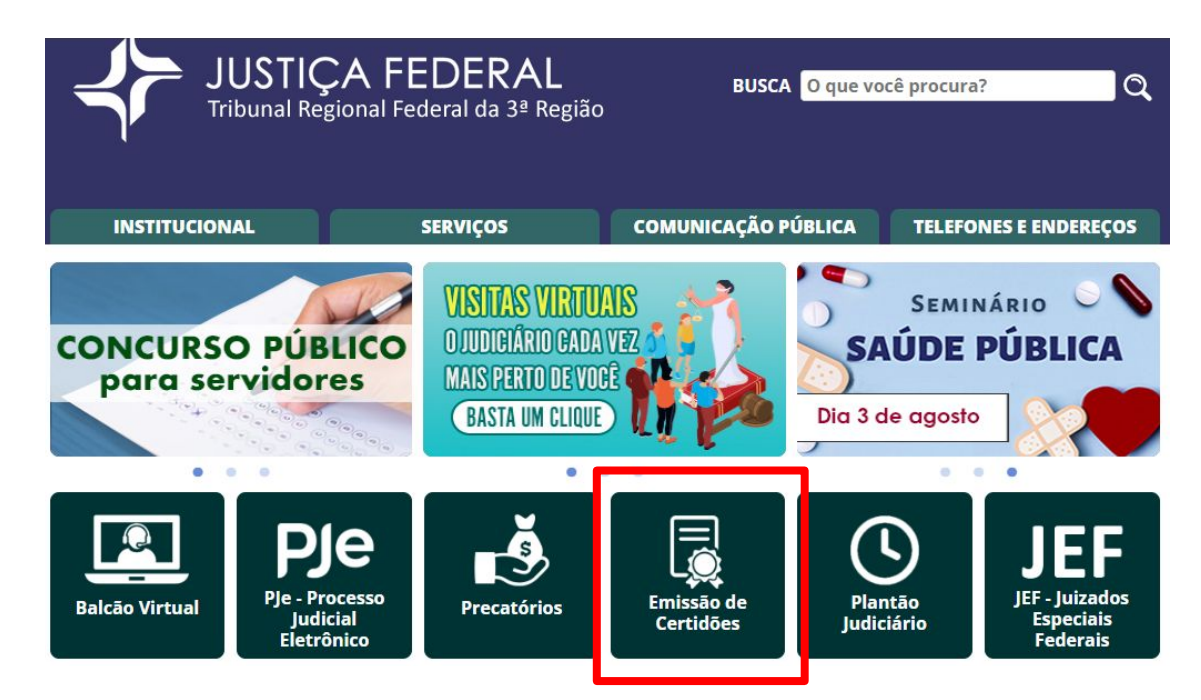

#### PASSO 3

#### Na próxima página clicar em "Solicitar Certidão";

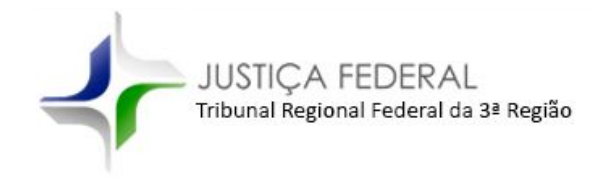

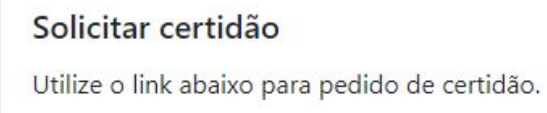

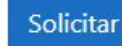

#### PASSO 3

- 1. Na próxima página informar os dados solicitados.
- 2. No tópico "Tipo de certidão", selecionar o tipo de certidão desejada.
- 3. No tópico "Abrangência", selecionar a seção desejada.

| Solicitação de certidão |         |                |        |
|-------------------------|---------|----------------|--------|
| Tipo de certidão        |         | Abrangência    |        |
| Cível                   | \$      | Regional       | ÷      |
| Cível, eleitoral ou o   | riminal | Abrangência da | busca. |

#### PASSO 3

- 4. Clicar em "Emitir Certidão".
- **5.** A certidão será gerada na próxima página;
- No topo da página estará disponível o botão "Imprimir certidão".

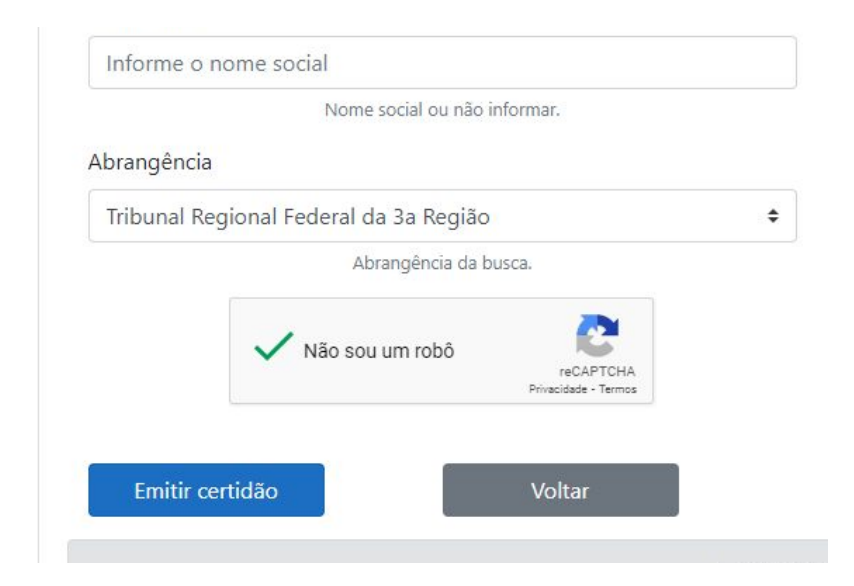

#### Atenção!

As certidões **cível** e **criminal** são geradas individualmente no sistema para cada tipo de seção.

Para a maioria dos editais da Fundect se atente a obrigatoriedade da emissão de 4 tipos diferentes de certidões federais:

- Cível Tribunal Regional Federal da 3ª Região
- Cível Seção Judiciária de Mato Grosso do Sul
- Criminal Tribunal Regional Federal da 3ª Região
- Criminal Seção Judiciária de Mato Grosso do Sul

- 1. Ação Criminal em Trâmite 1º e 2º Grau
- 2. Ação Cível em Trâmite 1º e 2º Grau

#### PASSO 1

Para emitir as certidões da Justiça Estadual:

- Ação Criminal em Trâmite 1º e 2º Grau
- Ação Cível em Trâmite 1º e 2º Grau

Acessar o link

https://www.tjms.jus.br/

#### PASSO 2

Localize na página a área "Acesso rápido" e clique em "Certidões";

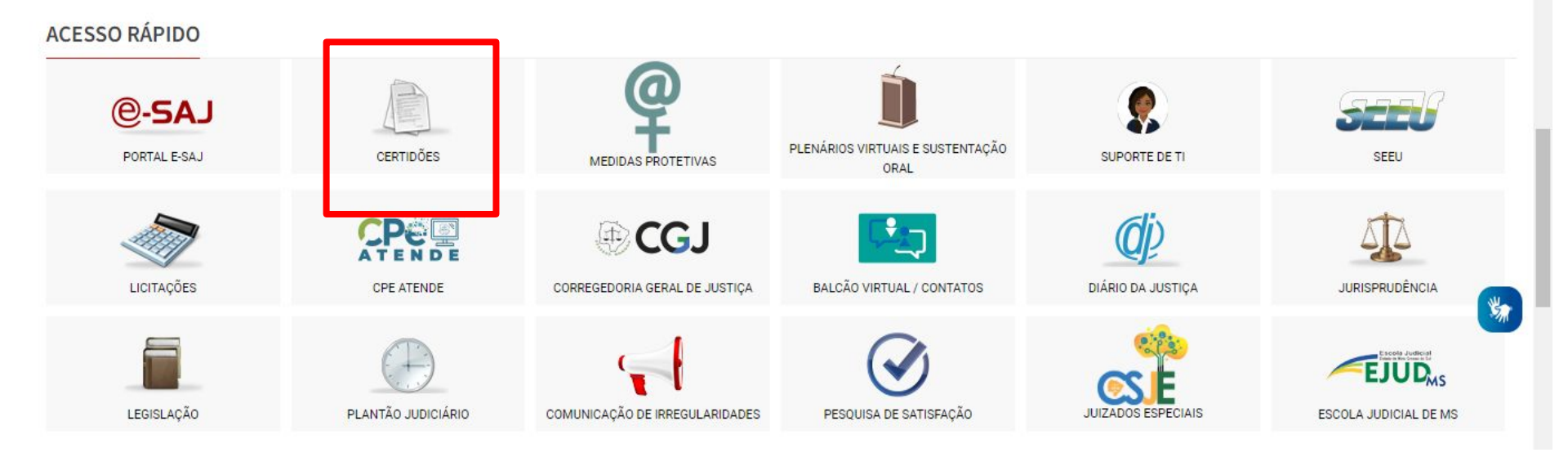

#### PASSO 3

Na próxima página estão disponíveis as certidões de 1º e 2º tanto para cível quanto para criminal.

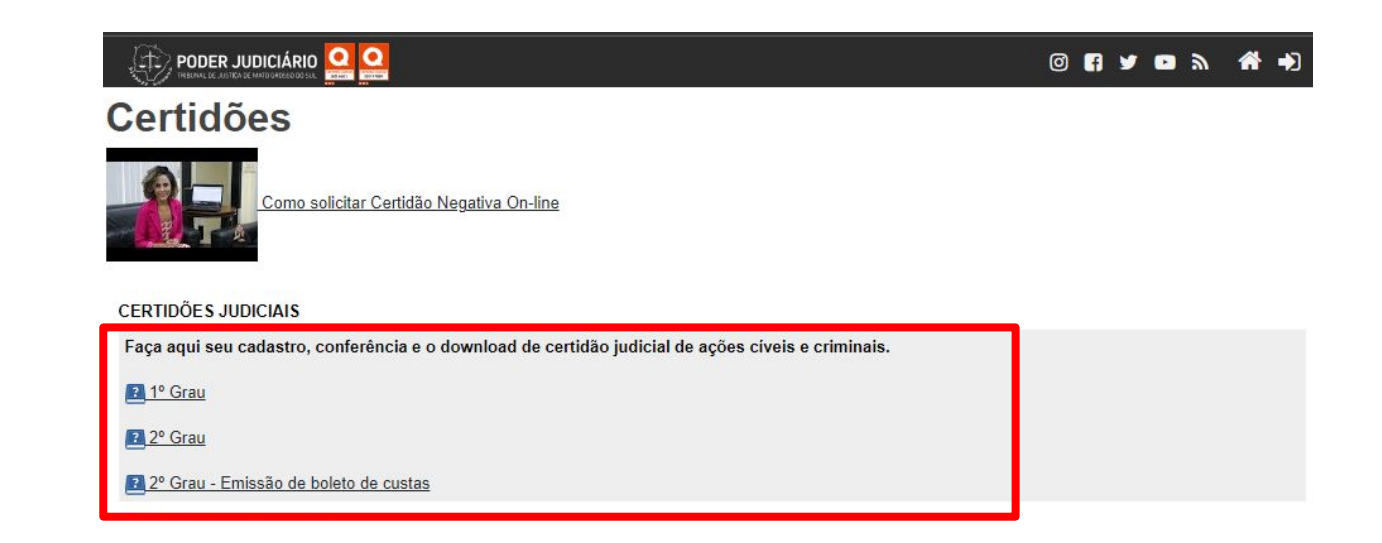

#### PASSO 4

Na próxima página selecionar a **comarca**, o **modelo** e o **e-mail** para envio da certidão. Clicar em enviar.

**Resumo do Pedido** 

| Comarca         | : Campo Grande 🗸                                                                                                    |                     |
|-----------------|----------------------------------------------------------------------------------------------------|---------------------|
| Modelo*         | : Selecione                                                                                                    | ~                   |
|                 | Selecione                                                                                                    |                     |
| E-mail informad | o par, WEB - Ação Cível                                                                                                    |                     |
| E-Mail*         | <ul> <li>WEB - Ação Criminal</li> <li>WEB - Ação de Crime Militar</li> <li>WEB - Falência, Concordata, Recup, Judicial e Extr</li> <li>WEB - Inventários e Arrolamento</li> </ul> | rajudicial          |
|                 | Confirmo que as informações acima estão corr                                                                                                    | etamente preenchida |

#### Atenção!

As certidões **cível** e **criminal** são geradas individualmente no sistema para cada tipo de modelo.

Para a maioria dos editais da Fundect se atente a obrigatoriedade da emissão de 4 tipos diferentes de certidões **estaduais**:

- Cível 1º Grau
- Cível 2º Grau
- Criminal 1º Grau
- Criminal 2º Grau

#### PASSO 1

Realizar consulta da certidão através do link:

https://certidoes.campogrande.ms.gov.br/#/home

#### PASSO 2

#### Escolher o tipo de certidão a ser emitida:

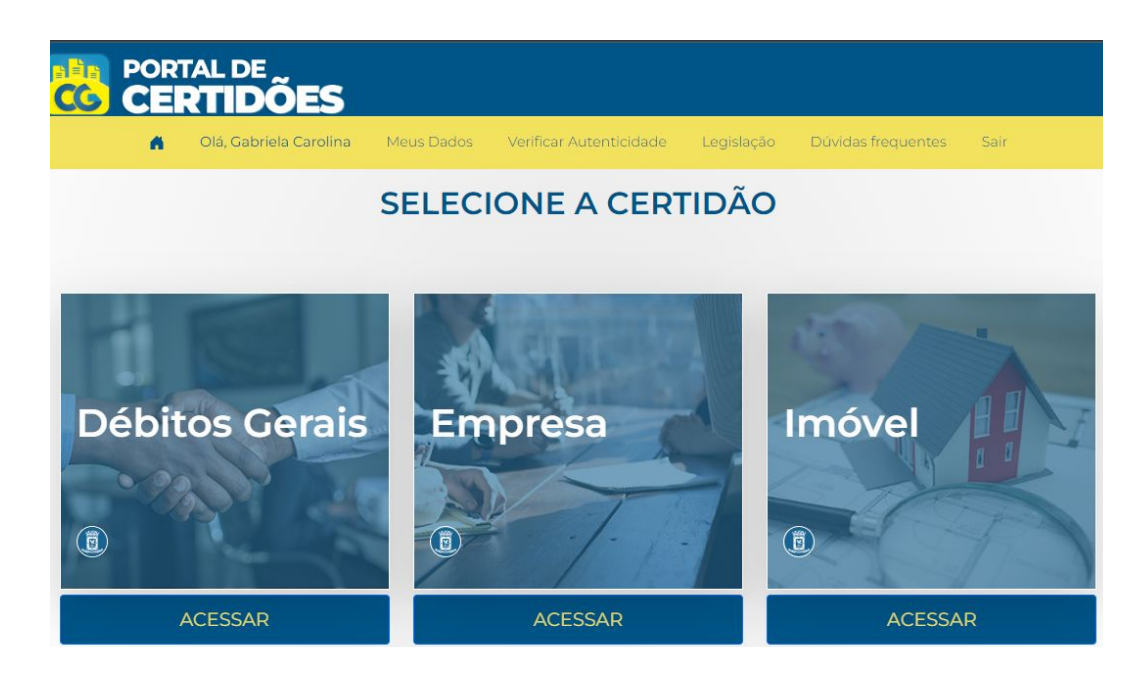

#### PASSO 3

Digitar o tipo de identificação a ser consultada: CPF ou CNPJ. Clicar com "**Consultar**".

| PORTAL DE<br>CERTIDÕES |                        |            |                         |            |                    |      |
|------------------------|------------------------|------------|-------------------------|------------|--------------------|------|
|                        | Olá, Gabriela Carolina | Meus Dados | Verificar Autenticidade | Legislação | Dúvidas frequentes | Sair |
|                        | EMITIF                 |            | DÃO DE DÉE              | BITOS C    | ERAIS              |      |
| Realiz                 | zar Cons               | sulta      |                         |            |                    |      |
|                        | NPJ                    |            |                         |            |                    |      |
| CPF/CNPJ               |                        |            |                         |            |                    |      |
|                        | < VOLTAR               |            | LIMPAR                  |            | > CONSULT          | AR   |

#### PASSO 4

#### Clicar em "Emitir Certidão" ao final da página.

| < VOLTAR                                                         | IIMPAR | > CONSULTAR |
|------------------------------------------------------------------|--------|-------------|
| Resultado                                                        |        |             |
| <ul> <li>Econômico</li> <li>Não há débitos pendentes!</li> </ul> |        |             |
| ✓ Imobiliário<br>Não há débitos pendentes!                       |        |             |
| Li e Aceito                                                      |        |             |

## Certidão Negativa de Débitos relativos a Fazenda Estadual de MS

#### Certidão Negativa de Débitos relativos a Fazenda Estadual de MS

#### PASSO 1

Para emitir as certidões da Justiça Estadual, acessar o link:

https://www.sefaz.ms.gov.br/certidao-negativa/

#### Certidão Negativa de Débitos relativos a Fazenda Estadual de MS

#### PASSO 2

#### Acessar "Certidões Tributárias" na caixa suspensa na lateral direita:

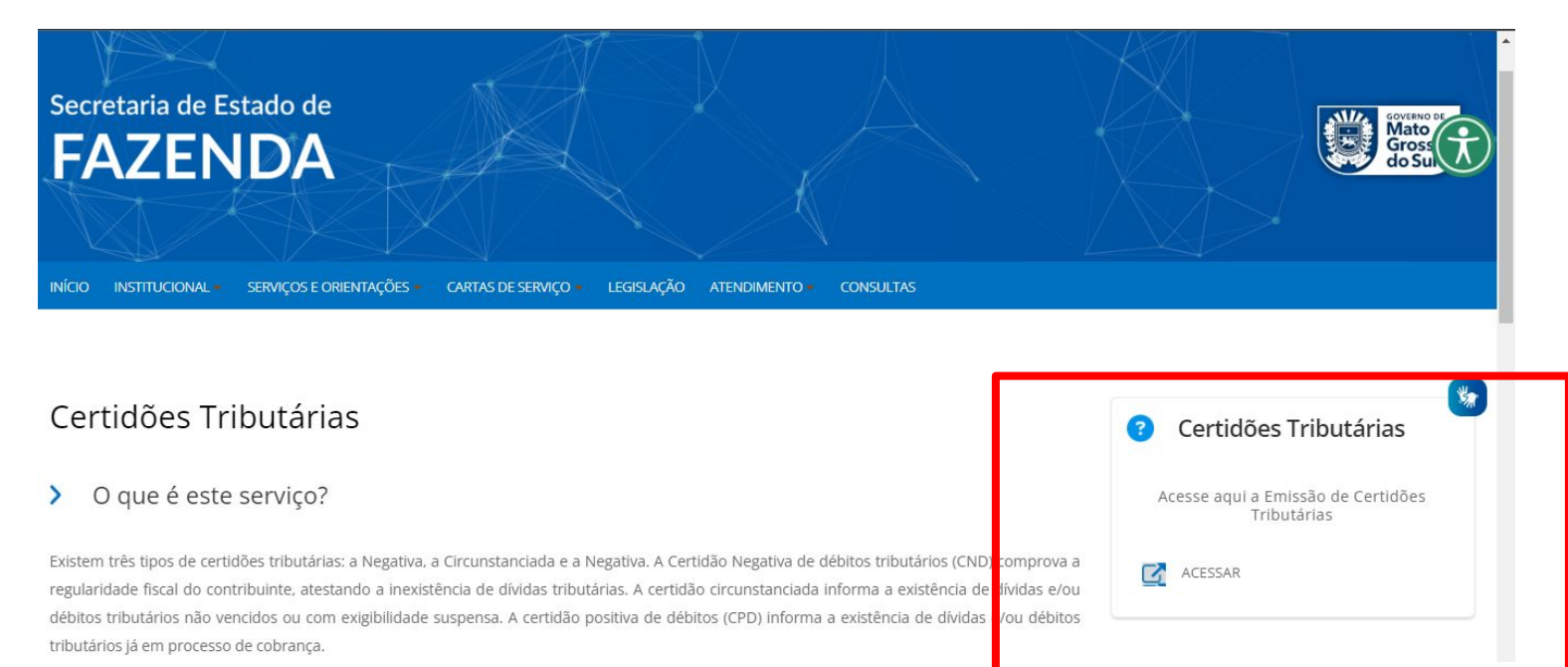

#### Certidão Negativa de Débitos relativos a Fazenda Estadual de MS

#### PASSO 3

Na próxima página inserir os dados para emissão da certidão. Clicar em "**Certidão Tributária**".

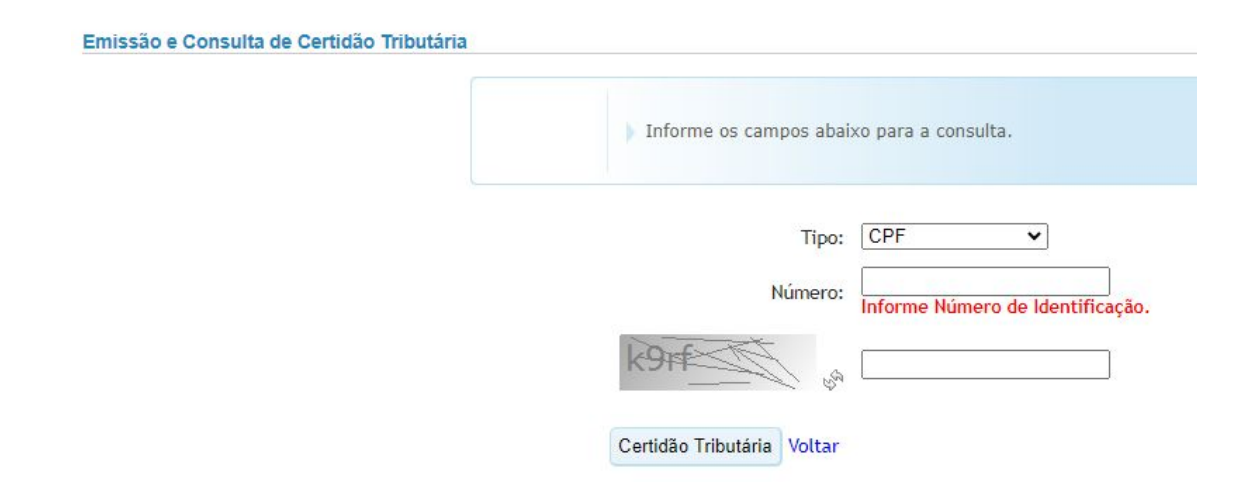

#### PASSO 1

Para emitir a certidão de débitos trabalhistas, acessar o link:

https://www.tst.jus.br/servicos

#### PASSO 2

#### Clicar sobre o botão "Certidão Negativa de Débitos Trabalhistas":

| Ir para o conteúdo   Ir para o menu   Ir para o rodapé | English   Español   Português                                             | Acessibilidade             | A- A+ Intranet      |
|--------------------------------------------------------|---------------------------------------------------------------------------|----------------------------|---------------------|
| JUSTIÇA DO TRABALHO<br>Tribunal Superior do Trabalho   | THE TRACE                                                                 | Buscar                     | 00@ <b>0</b> @<br>م |
| Instituçional Serviços Notiç                           | ias   Jurisprudência   Transparência   Legişlação                         | Ouvidoria                  | Contato             |
| TST / <u>Serviços</u>                                  |                                                                           |                            |                     |
| Acesso à Informação                                    | Serviços do Tribunal Superior do Trabal                                   | ho - TST                   |                     |
| BacenJud Digital JT                                    | O Portal do Tribunal Superior do Trabalho oferece a seus usuários uma sér | rie de serviços relacionad | dos às suas         |
| BANJUR-TRT                                             | competencias, tais como.                                                  |                            |                     |
| Biblioteca                                             | Certidão Negativa de Débitos                                              | Trabalhistas               |                     |
| Calendários do TST                                     | U                                                                         |                            |                     |
| Certidão Negativa de Débitos Trabalhistas              | Conculto Iurisprudâncio T                                                 | rabalbista                 |                     |
| Certificação Android                                   |                                                                           | abalmista                  |                     |

#### PASSO 2

#### Clicar sobre o botão "Emitir Certidão":

Certidão Negativa de Débitos Trabalhistas

Em cumprimento à Lei nº 12.440/2011 e ao Ato CGJT nº 1, de 21 de janeiro de 2022, a Justiça do Trabalho emite a Certidão Negativa de Débitos Trabalhistas - CNDT, documento indispensável à participação em licitações públicas. Erros de lançamento, inclusão e exclusão de devedores deverão ser resolvidos junto às Corregedorias Regionais dos TRT's.

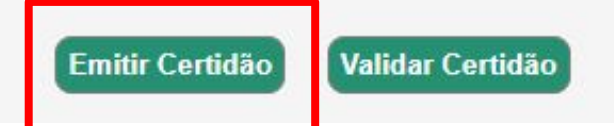

#### PASSO 3

Informe o dado de identificação e clique sobre o botão "Emitir

Certidão":

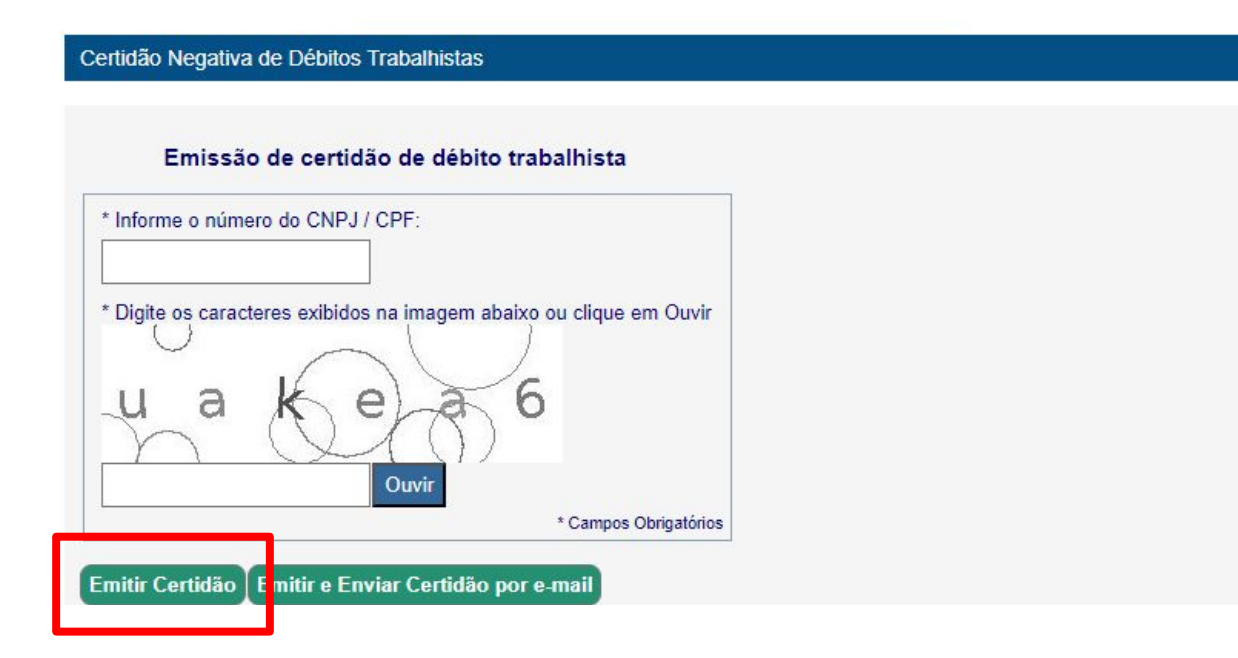

## Certidão de Quitação Eleitoral

#### Certidão de Quitação Eleitoral

#### PASSO 1

Para emitir a certidão de quitação eleitoral, acessar o link:

https://www.tse.jus.br/servicos-eleitorais/certidoes/certidao-de-quit acao-eleitoral

#### Certidão de Quitação Eleitoral

#### PASSO 2

## Informar os dados solicitados

e clicar em "**Emitir**":

| Emissão de certidão                   | Validação de certidão |                                        |
|---------------------------------------|-----------------------|----------------------------------------|
| Nome da eleitora ou do e              | eitor                 |                                        |
| Nome da eleitora ou do elei           | tor                   |                                        |
| Número do <mark>título ou CP</mark> F |                       |                                        |
| Número do título ou CPF               |                       |                                        |
| Data de nascimento 💿                  |                       |                                        |
| Data de nascimento                    |                       |                                        |
| Nome da mãe                           |                       |                                        |
| Nome da mãe                           |                       | <mark>_</mark> Não <mark>consta</mark> |
| Nome do pai                           |                       |                                        |
| Nome do pai                           |                       | _Não consta                            |
|                                       |                       | do por reCAPICHA (Privacidade Termos)  |
|                                       |                       |                                        |

## Débitos relativos a Tributos Federais e à Dívida Ativa da União- Receita Federal

Débitos relativos a Tributos Federais e à Dívida Ativa da União- Receita Federal

#### PASSO 1

Para emitir a certidão de quitação eleitoral, acessar o link:

https://solucoes.receita.fazenda.gov.br/Servicos/certidaointernet/PF /Emitir Débitos relativos a Tributos Federais e à Dívida Ativa da União- Receita Federal

#### PASSO 2

Informar o CPF e clicar em "Consultar". Automaticamente o arquivo

será baixado.

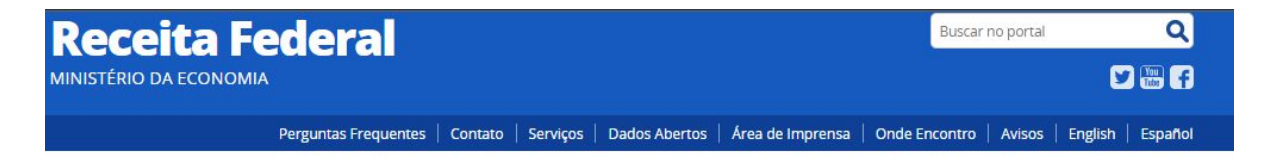

#### Certidão de Débitos Relativos a Créditos Tributários Federais e à Dívida Ativa da União

#### III Emissão da Certidão

Da certidão emitida por meio da internet constará, obrigatoriamente, a hora, a data da emissão e o código de controle

Base Legal: Portaria RFB/PGFN nº 1.751, de 02/10/2014.

O número do CPF deve ser informado incluindo-se os 11 dígitos numéricos.

#### Informe o CPF:

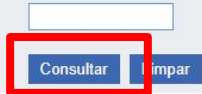

#### PASSO 1

Para emitir o certificado de regularidade do FGTS, acessar o link:

https://consulta-crf.caixa.gov.br/consultacrf/pages/consultaEmprega dor.jsf

#### PASSO 2

#### Informar os dados necessários, seguindo as instruções do site. Clicar em "Consultar". **Consulta Regularidade do Empregador**

Estar regular perante o FGTS é condição obrigatória para que o empregador possa relacionar-se com os órgãos da Administração Pública e com instituições oficiais de crédito. Nesta página você poderá consultar a situação de regularidade do empregador e obter o correspondente Certificado de Regularidade do FGTS - CRF, para os fins previstos em Lei.

#### Critérios de Pesquisa

Informe a inscrição da Empresa, CNPJ ou CEI, somente números, e deixe em branco a UF. Para inscrição CAEPF, informar o CEI vinculado. Para efetuar a consulta pelo CNPJ básico, informe também a UF do estabelecimento.

| Tipo de Inscrição |                | Inscrição | UF |
|-------------------|----------------|-----------|----|
| CNPJ              | •              |           |    |
| a7m0              | 6              | ]         |    |
|                   | 1710-1710-1710 |           |    |
|                   |                |           |    |

#### PASSO 3

Na página da consulta clicar em "Obtenha o Certificado de Regularidade do FGTS - CRF".

Situação de Regularidade do Empregador

| A EMPRESA abaixo identificada es                                           | stá REGULAR perante o FGTS: |   |
|----------------------------------------------------------------------------|-----------------------------|---|
|                                                                            |                             | _ |
| Inscrição: 02<br>Razão social                                              |                             |   |
| Resultado da consulta em 21/07/2023                                        | 16:05:59                    |   |
| Obtenha o Certificado de Regularidad<br>Consulte o Histórico do Empregador | e do FGTS - CRF             |   |
|                                                                            |                             |   |

Voltar

#### PASSO 4

Na próxima página clique em "Visualizar". E após imprima.

#### Certificado de Regularidade do FGTS - CRF

Duvidas mais riequentes [ micio ] v - 1.

| Inscrição: |  |
|------------|--|
| Razão Soci |  |
| Endereço:  |  |

A Caixa Econômica Federal, no uso da atribuição que lhe confere o Art. 7, da Lei 8.036, de 11 de maio de 1990, certifica que, nesta data, a empresa acima identificada encontrase em situação regular perante o Fundo de Garantia do Tempo de Serviço - FGTS.

O presente Certificado não servirá de prova contra cobrança de quaisquer débitos referentes a contribuições e/ou encargos devidos, decorrentes das obrigações com o FGTS.

Validade: 05/07/2023 a 03/08/2023 Certificado Número: 2023070506455244902100 Informação obtida em 21/07/2023 16:09:00

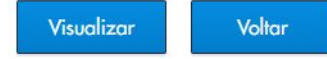

A utilização deste Certificado para os fins previstos em Lei está condicionada à verificação de autenticidade no site da Caixa: www.caixa.gov.br

# Em caso de dúvidas...

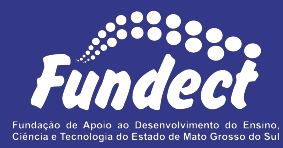

Contatar o setor responsável pelo seu edital:

#### Gerência de Bolsas

3316-6715

3316-6703 (Whatsapp)

bolsas.fundect@gmail.com

#### Gerência de Projetos

3316-6725 (Whatsapp)

fundectprojetos@gmail.com

Gerência de Inovação

3316-6723 (Whatsapp)

inovacao.fundect@gmail.com